# **5.1.3 Defining Workflows**

Defining a workflow refers to the process of creating a sequence of tasks and activities that are executed automatically based on specific business rules and conditions. It involves designing the workflow, assigning agents or roles to tasks, and defining the flow of information between different steps.

In this article, we'll define a workflow by assigning an agent to the task created in the previous article. Refer to the <u>Standard workflow creation</u> process before defining the workflow.

#### **Defining a workflow**

1. On the Workflow Builder screen, click **Agent Assignment** in the Task Properties group box. This action directs to the **Standard task: Maintain Agent Assignment** screen, as shown below.

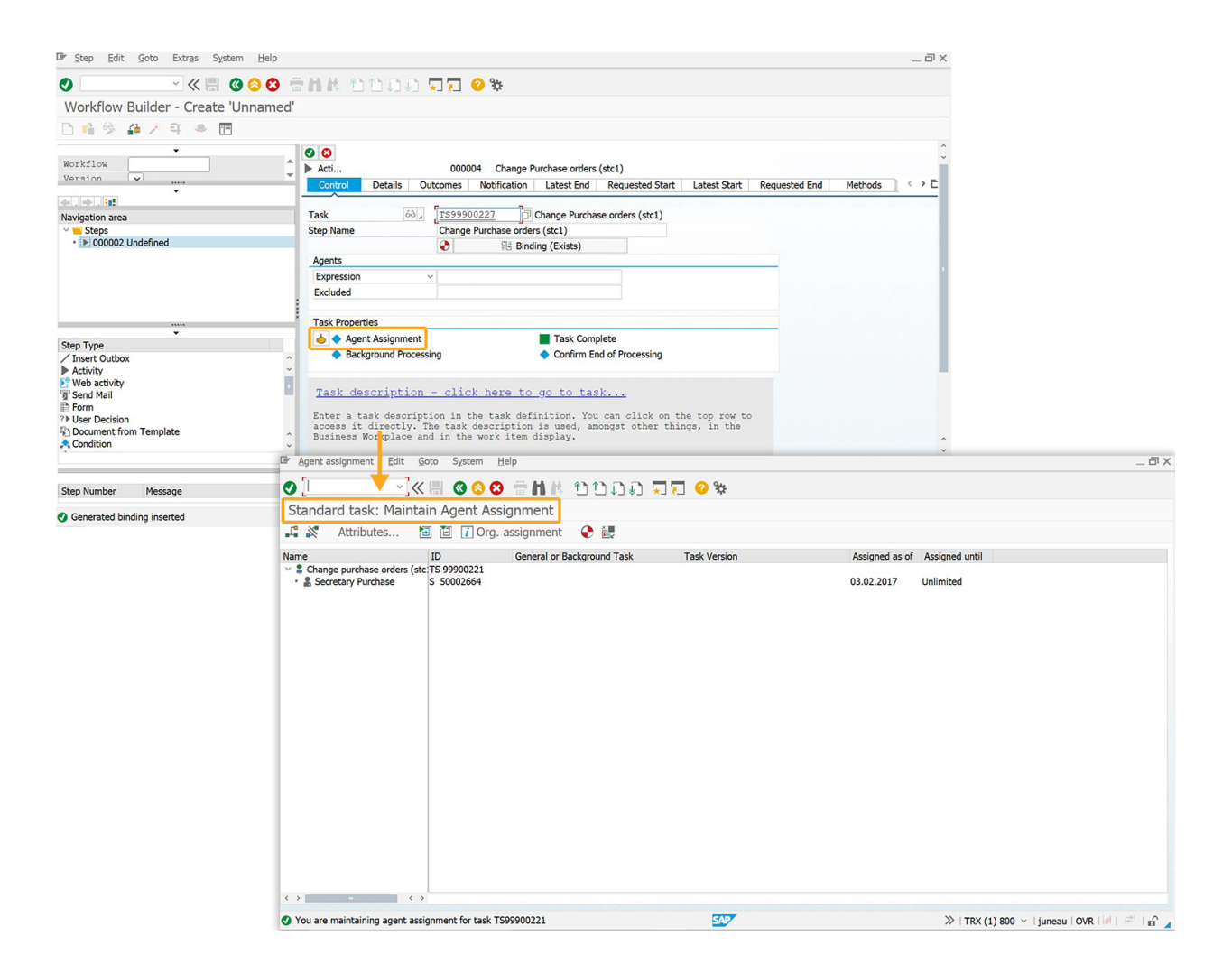

2. Select **Change Purchase orders** and click the **Create agent assignment** icon, prompting a popup to choose the agent type.

Page 1 / 5 (c) 2024 Liquid UI | Synactive | GuiXT <dev@guixt.com> | 2024-07-31 16:40 URL: https://www.guixt.com/knowledge\_base/content/85/977/en/513-defining-workflows.html

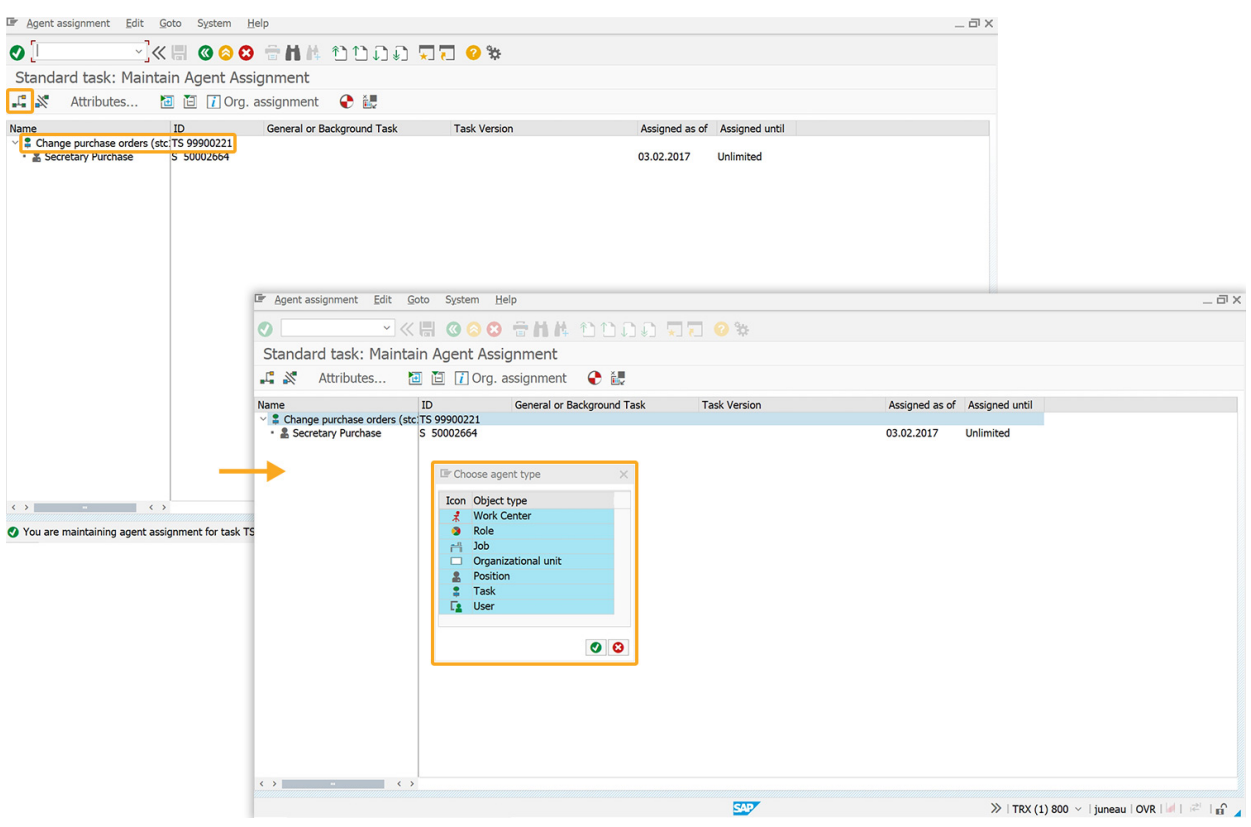

3. Choose the object type as **Position** and proceed.

| Er Agent assignment Edit                        | <u>G</u> oto System <u>H</u> elp |                    |              |                |                            | _ 🗆 X               |
|-------------------------------------------------|----------------------------------|--------------------|--------------|----------------|----------------------------|---------------------|
|                                                 | « 🗏 🛯 🖓 🤬 🖶 H                    | M กากกา            |              |                |                            |                     |
| Standard task: Main                             | tain Acent Accienmen             | •                  |              |                |                            |                     |
|                                                 |                                  |                    |              |                |                            |                     |
| Attributes                                      | 🔁 🗄 👔 Org. assignme              | ent 😌 🛃            |              |                |                            |                     |
| Name                                            | ID General                       | or Background Task | Task Version | Assigned as of | Assigned until             |                     |
| Change purchase orders (     Secretary Purchase | s 50002664                       |                    |              | 03.02.2017     | Unlimited                  |                     |
|                                                 | Er Choose agent type             | ×                  |              |                |                            |                     |
|                                                 | Icon Object type                 |                    |              |                |                            |                     |
|                                                 | Work Center                      |                    |              |                |                            |                     |
|                                                 | Role                             |                    |              |                |                            |                     |
|                                                 | Organizational u                 | nit                |              |                |                            |                     |
|                                                 | Position                         |                    |              |                |                            |                     |
|                                                 | Task                             |                    |              |                |                            |                     |
|                                                 | L <u>s</u> User                  |                    |              |                |                            |                     |
|                                                 |                                  |                    |              |                |                            |                     |
|                                                 |                                  |                    |              |                |                            |                     |
|                                                 |                                  | 13                 |              |                |                            |                     |
|                                                 |                                  |                    |              |                |                            |                     |
|                                                 |                                  |                    |              |                |                            |                     |
|                                                 |                                  |                    |              |                |                            |                     |
|                                                 |                                  |                    |              |                |                            |                     |
| ()                                              |                                  |                    |              |                |                            |                     |
|                                                 |                                  |                    |              |                |                            |                     |
|                                                 |                                  |                    | Sec. 1       |                | ≫   TRX (1) 800 ∨   juneau | u   OVR   🖉   🧟 🖌 🖌 |

4. Select the desired position and click **continue**.

Page 2 / 5 (c) 2024 Liquid UI | Synactive | GuiXT <dev@guixt.com> | 2024-07-31 16:40 URL: https://www.guixt.com/knowledge\_base/content/85/977/en/513-defining-workflows.html

| 🕼 Agent assignment Edit Goto System Help |                                        |               |                   |              |                |                | _ Ə X                         |
|------------------------------------------|----------------------------------------|---------------|-------------------|--------------|----------------|----------------|-------------------------------|
| 0                                        |                                        | 8 H H         | សកាតភា 🗖          | <b>7</b> 0 % |                |                |                               |
|                                          |                                        |               |                   | (L) • •      |                |                |                               |
| Standard                                 | d task: Maintain Agent Assig           | Inment        |                   |              |                |                |                               |
| Position (                               | 1) 290 Entries found                   |               | _ × _             |              |                |                |                               |
| Ø 🛛 H A                                  | 1 📩 🖉 🖶                                |               |                   |              |                |                |                               |
| Object ab                                | Object name                            | OrgUnit abbr  | Start date End    | Task Version | Assigned as of | Assigned until |                               |
| Secretary 1                              | Secretary Job Leasing                  | Job leas.     | 01.04.1999 31.1 ^ |              | 02 02 2017     | Unlimited      |                               |
| Security                                 | Gateperson/Security officer            | Real esate    | 01.01.1999 31.1   |              | 03.02.2017     | Oninnited      |                               |
| Security                                 | Gateperson/Security officer            | Real esate    | 01.01.1999 31.1   |              |                |                |                               |
| Security                                 | Gateperson/Security officer            | Real esate    | 01.01.1999 31.1   |              |                |                |                               |
| Security                                 | Gateperson/Security officer            | Real esate    | 01.01.1999 31.1   |              |                |                |                               |
| Security                                 | Security officer (Germany)             | Int.Svcs (D)  | 01.01.1996 31.1   |              |                |                |                               |
| SEI                                      | Service Engineer I                     | INAE          | 01.01.2001 31.1   |              |                |                |                               |
| Sekretärin E                             | Secretary Purchase                     | Purchasing    | 01.01.1997 31.1   |              |                |                |                               |
| SekretärinF                              | Secretary finance                      | Fi Co         | 01.01.1997 31.1   |              |                |                |                               |
| SekretärinP                              | Secretary HR                           | HR Dept.      | 01.01.1997 31.1   |              |                |                |                               |
| SEN PARTNER                              | Senior Partner                         | UK CORP FIN   | 01.01.2004 31.1   |              |                |                |                               |
| SEN PARTNER                              | R Senior Partner                       | UK M and A    | 01.01.2004 31.1   |              |                |                |                               |
| SEN PARTNER                              | R Senior Partner                       | UK TAX        | 01.01.2004 31.1   |              |                |                |                               |
| SEN PARTNER                              | R Senior Partner                       | US CORP FIN   | 01.01.2004 31.1   |              |                |                |                               |
| SEN PARTNER                              | R Senior Partner                       | US M and A    | 01.01.2004 31.1   |              |                |                |                               |
| SEN PARTNER                              | R Senior Partner                       | US TAX        | 01.01.2004 31.1   |              |                |                |                               |
| Sen. Cons.                               | Senior Consultant                      | Cons. + Aud.  | 01.04.1999 31.1   |              |                |                |                               |
| Sen. Cons.                               | Senior Consultant                      | Cons. + Aud.  | 01.04.1999 31.1   |              |                |                |                               |
| Sen. Dev.                                | Senior Developer                       | Res. + Dev.   | 01.04.1999 31.1   |              |                |                |                               |
| Senior CSR                               | Senior Customer Service Representative | e Retail R561 | 01.01.1996 31.1   |              |                |                |                               |
| SERV TECH                                | Services Technician                    | SERVICES TC   | 01.01.2003 31.1   |              |                |                |                               |
| Serv. Clerk                              | Service Clerk                          | Tech. Serv.   | 01.04.1999 31.1   |              |                |                |                               |
| Serv. Clerk                              | Service Clerk                          | Tech. Serv.   | 01.04.1999 31.1   |              |                |                |                               |
| <>                                       |                                        |               | < >               |              |                |                |                               |
| 290 Entries                              | found                                  |               |                   |              |                |                |                               |
|                                          |                                        |               |                   | SAP          |                | »   TRX (1) 8  | 00 🗸   juneau   OVR   🖉   🖻 🔒 |

5. This adds a new agent to the task, along with a success message that confirms the agent assignment.

| 🖙 Agent assignment 🛛 Edit                                        | Goto System Help         |                            |              |                          |                          | _ @ X                  |
|------------------------------------------------------------------|--------------------------|----------------------------|--------------|--------------------------|--------------------------|------------------------|
| <ul> <li></li> </ul>                                             | « 🗄 🛯 🙆 🕄 🕯              | ិកាក ១០០១ 🗖                | # O          |                          |                          |                        |
| Standard task: Maint                                             | ain Agent Assign         | nment                      |              |                          |                          |                        |
| 📫 🔊 Attributes                                                   | 🛅 📋 👔 Org. ass           | signment   🕀 🚛             |              |                          |                          |                        |
| Name                                                             | ID                       | General or Background Task | Task Version | Assigned as of           | Assigned until           |                        |
| Change purchase orders (     Secretary HR     Secretary Purchase | S 50002544<br>S 50002664 |                            |              | 10.04.2024<br>03.02.2017 | Unlimited<br>Unlimited   |                        |
|                                                                  |                          |                            |              |                          |                          |                        |
|                                                                  |                          |                            |              |                          |                          |                        |
|                                                                  |                          |                            |              |                          |                          |                        |
|                                                                  |                          |                            |              |                          |                          |                        |
|                                                                  |                          |                            |              |                          |                          |                        |
|                                                                  |                          |                            |              |                          |                          |                        |
|                                                                  |                          |                            |              |                          |                          |                        |
|                                                                  |                          |                            |              |                          |                          |                        |
|                                                                  |                          |                            |              |                          |                          |                        |
|                                                                  |                          |                            |              |                          |                          |                        |
|                                                                  |                          |                            |              |                          |                          |                        |
|                                                                  |                          |                            |              |                          |                          |                        |
|                                                                  | <b>`</b>                 |                            |              |                          |                          |                        |
| Agent successfully assigned                                      |                          |                            | SAP          |                          | ≫   TRX (1) 800 ∨   june | au   OVR   🖌   🖻 🛛 🔒 🖌 |

6. Now, click the back button and then **Continue** on the Workflow Builder screen.

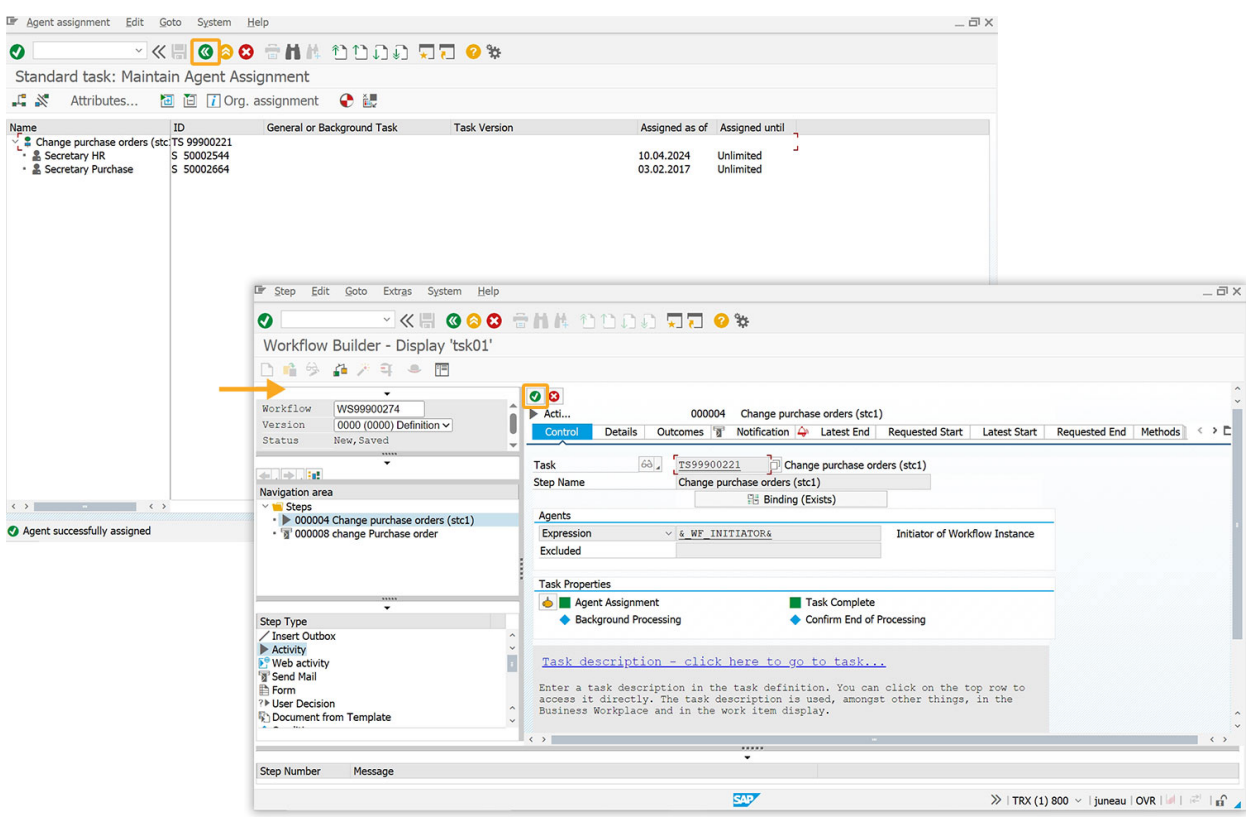

7. You can now observe the graphical model of the created workflow on the **Workflow Builder - Display 'tsk01'**.

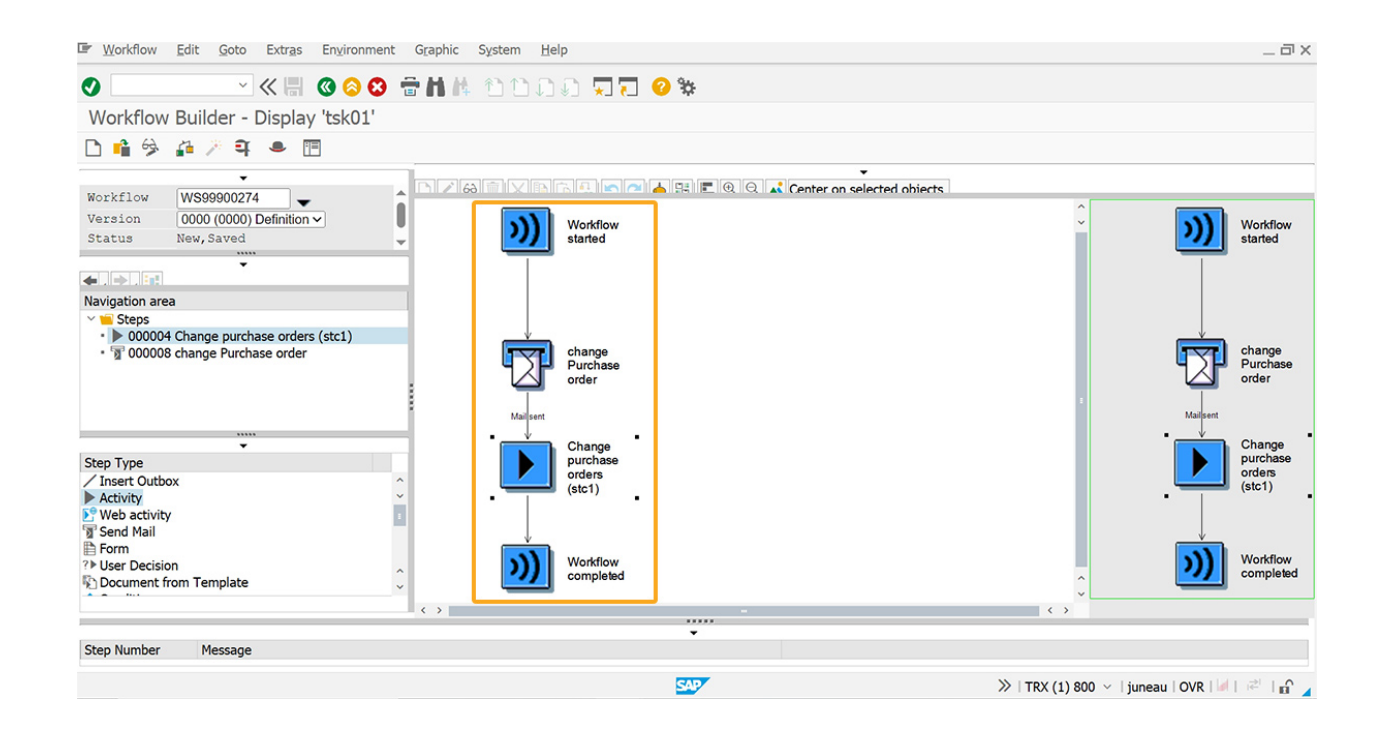

Hence, the workflow for the task **Change Purchase Order** is created.

Unique solution ID: #1978 Author: Poojitha Reddy Last update: 2024-05-20 09:38

> Page 5 / 5 (c) 2024 Liquid UI | Synactive | GuiXT <dev@guixt.com> | 2024-07-31 16:41 URL: https://www.guixt.com/knowledge\_base/content/85/977/en/513-defining-workflows.html